## GUIDA COLLOQUI INDIVIDUALI LATO GENITORE

| Il genitore riceverà SULLA MAIL<br>ISTITUZIONALE DEL FIGLIO una<br>comunicazione dei colloqui in cui ci sarà scritto il<br>nome del docente                                                                                                    | supporto tecnico colloqui PINCO PALLINO - per prenotarsi ai colloqui cliccare sul link seguente: https://c                                                                                                    |
|----------------------------------------------------------------------------------------------------|----------------------------------------------------------------------------------------------------|
| All'interno della mail comparirà il link con cui<br>prenotare i colloqui.                                                                                                    | COLLOQUI FLORIS MARTA Posta in arrivo × supporto tecnico a me * per prenotarsi ai colloqui cliccare sul link seguente: https://calendar.google.com/calendar/u/0/selfsched?sstoken=UUhvTVVmW/ ODY3MmYxMGM                                                                                                    |
| Cliccandoci sopra potrebbe comparire la<br>schermata seguente<br>cliccare su Spazio successivo disponibile eccc                                                                                                    | Cocyle calendar<br>Ta date una grand methode and another barrel part generation and some grand disposed, prova un intervale of temps diverse. Per annulare una grand per apportements der lar gis finants, and dis generations<br>the source grand methode and another barrel and another barrel another barrel and another barrel another barrel another barre                                                                                                    |
| Comparirà la schermata seguente, in cui sono<br>presenti tanti rettangoli grigi che corrispondono<br>agli appuntamenti prenotabili, 8 in un'ora, a partire<br>dall'orario stabilito nella circolare.<br>per esempio quello evidenziato è l'appuntamento<br>delle 17:00 | dom 12/13<br>15:00 COLLC<br>COLLC<br>PINCO<br>PALLIN<br>16:00 COLLC<br>COLLC<br>COLC<br>COLC<br>COLC<br>COLC<br>COL |
| Cliccandoci sopra compare la schermata seguente.<br>Scrivere nella descrizione cognome, nome e classe<br>dell'alunno e cliccare su salva.<br>NB: ripetere il procedimento se si hanno più figli<br>con lo stesso docente                                               | Fissa un appuntamento       Suggerimento: Puol personalizzare i dettagli dell'evento dopo averio salvato.         Cosa       [COLLOQUI PINCO PALLINO (MARTA FLORIS)]         Quando       dom, 13 dicembre, 17:00 – 17:10         Chi       MARTA FLORIS         Dove       on line         Descrizione                                                                                                    |
| supporto tecnico Invito: COLLOQUI PINCO PALLINO 1000000000000000000000000000000000000                                                                                                    |                                                                                                    |
| All'indirizzo mail con il quale avete avuto accesso<br>arriverà una mail con<br>1) cognome e nome del docente<br>2) data della prenotazione<br>3) orario della prenotazione                                                                                            | rativi della riunione, da svolgorgi in progenze in                                                                                                    |
| istituto nell'orario scelto.                                                                                                    |                                                                                                    |